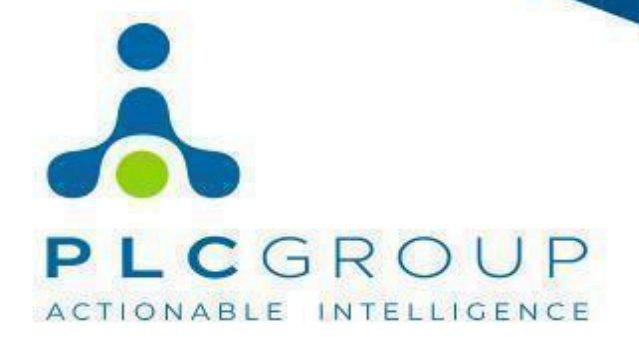

# PD-01.05.Quick Start Guide for AQue Lite Software.

Rev(A) PLC Group PWD Islamabad, Pakistan

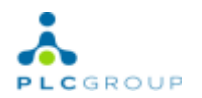

# **Document Version History:**

| Version | Date Revised | Author of<br>Revision | Reason For<br>Revision | Comments<br>(If Any) |
|---------|--------------|-----------------------|------------------------|----------------------|
| А       | 05 Nov, 2024 | Muhammad Bilal        | Initial Release        |                      |
|         |              |                       |                        |                      |
|         |              |                       |                        |                      |
|         |              |                       |                        |                      |

# Stakeholder Approval:

| Version | Date         | Name        | Title   | Signature |
|---------|--------------|-------------|---------|-----------|
| А       | 05 Nov, 2024 | Usman Fazil | Manager |           |

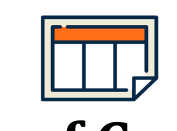

# Table of Contents

| Introduction:                | 4  |
|------------------------------|----|
| Landing Page Overview:       | 4  |
| Sections Overview            | 4  |
| Alarms Tile                  | 5  |
| Dashboard Features           | 5  |
| Main Parameters              | 5  |
| Graphs                       | 6  |
| Configurations               | 6  |
| Parameters Section           | 7  |
| Hardware Overview            | 7  |
| Status Indicators            | 7  |
| Reports Generation           | 8  |
| Generating Reports           | 8  |
| Inventory Management         | 8  |
| Adding and Deleting Hardware | 8  |
| Alerts Section               | 9  |
| Active and Historic Alarms   | 9  |
| System Information           | 10 |
| Site Details                 | 10 |
| Settings Overview            | 11 |
| General Settings             | 11 |
| Security Settings            | 11 |
| Debug Settings               | 11 |

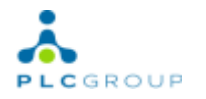

# Introduction:

**AQue Lite** is an advanced software solution designed for monitoring and managing various parameters associated with hardware systems. The platform provides users with real-time data and insights, enabling effective decision-making and system optimization. This guide will walk you through the software's key features and functionalities, ensuring that you can leverage **AQue Lite** to its full potential.

# **Landing Page Overview:**

Upon logging into Aque Lite, you will arrive at the **Landing Page**, which serves as your main dashboard. This interface is designed for easy navigation and quick access to critical information.

#### **Sections Overview**

The Landing Page consists of three primary sections, each focusing on essential parameters of the system:

- **Cooling**: This section allows you to monitor cooling-related parameters, including air conditioning units and other cooling systems. Here, you can assess the performance and efficiency of your cooling solutions.
- **Energy**: In this section, you can track energy consumption and generation. Sub-parameters include:
  - **DC Plant**: Monitor the performance and output of your direct current (DC) power systems.
  - **Grid Meter**: Keep an eye on energy usage and import/export levels from the grid.
- **Environmental**: This section encompasses parameters that monitor environmental conditions affecting system performance, such as temperature and humidity levels.

| AQue                         | Site: PH-BAN-01012(Bel-Dinalupihan-Pag | alanggang) ETH IP: 192.168.1.2 | 20 WLAN IP: |               | Hybrid 🛇 | 2024-05-03 19:02:07 | ⊕ EN 🔒 Supe | eradmin 🗸 🤇 | స్త్రీ 👬  |
|------------------------------|----------------------------------------|--------------------------------|-------------|---------------|----------|---------------------|-------------|-------------|-----------|
| A Main Dashboard             | Dashboard                              |                                |             |               |          |                     |             |             |           |
| II Dashboard                 | COOLING                                |                                | ENERGY      |               |          | ENVIRONMEN          | ITAL        |             |           |
| Parameters                   |                                        |                                |             | <b>— </b>     |          |                     |             |             |           |
|                              | '                                      |                                |             | <b>≝ 4</b> ₭₩ |          |                     | ₽ ]         |             |           |
| System Info                  |                                        |                                | Grid Meter  |               | 4 kw 🖶   | Iomodule            |             |             | 1 🔔       |
| <ul> <li>Settings</li> </ul> |                                        |                                | Rectifier   |               |          |                     |             |             |           |
| _                            |                                        |                                |             |               |          |                     |             |             |           |
|                              |                                        |                                |             |               |          |                     | Major 1     | Minor 0     | Warning 0 |
|                              |                                        |                                |             |               |          |                     |             |             |           |
|                              |                                        |                                |             |               |          |                     |             |             |           |
|                              |                                        |                                |             |               |          |                     |             |             |           |
| © Copyrights 2024            |                                        |                                |             |               |          |                     |             |             |           |

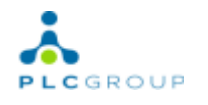

#### <u>Alarms Tile</u>

Located below the main sections, the **Alarms Tile** provides a quick view of current system alerts. Each alarm entry includes:

- Alarm Name: A brief description indicating the nature of the alarm (e.g., "Cooling Unit Malfunction").
- **Hardware Association**: Specifies which hardware component the alarm is linked to, making it easier to identify and address issues.
- **Occurrence Time**: The exact time at which the alarm was triggered, allowing for timely response and resolution.

| - meter                   | Sinc Printle of Dirighting to Build Interiment, 1971 Pt 192. | NELIS NO PERSONS NUMBER - 🖓 ANY | Name: • Connected Hydroid () 2020-11-08 18:28 | m 🕀 in 🤂 Duperschrift v 🖞 📩 |
|---------------------------|--------------------------------------------------------------|---------------------------------|-----------------------------------------------|-----------------------------|
| Main Dashboard            | Alerts                                                       |                                 |                                               |                             |
| s Deshboard >             | 琴Fiher Select Hardware + 2006.11                             | 04 10:20:50 2024-11-05 10:20:50 | Belect Type + Apply 1 Do                      | writead                     |
| © Parameters  ■ Inventory | Active Alarma Alarma History                                 |                                 |                                               |                             |
| a Alerta                  | Active Alarms                                                |                                 |                                               | Q, Search X                 |
| 4, Settings >             |                                                              |                                 |                                               |                             |
|                           | Communication Failed                                         |                                 |                                               | 2024-11-05162612            |
|                           | Communication Failed                                         | Generator Meter                 | Major                                         | 2024-10-01 08:51:10         |
|                           |                                                              |                                 |                                               |                             |
|                           |                                                              |                                 |                                               |                             |
|                           |                                                              |                                 |                                               | 5mm - 12 2 12-02 5 51       |

At the top of the Landing Page, you will see the **Site ID** and the **current date**, providing context for the data displayed.

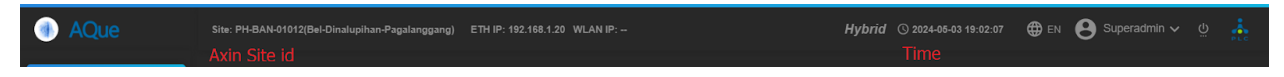

# **Dashboard Features**

The **Dashboard** is a central hub that provides an overview of all parameters and allows for detailed analysis.

#### Main Parameters

The Dashboard prominently displays the main parameters relevant to your system, along with their respective sub-parameters. Users can easily navigate between different parameters to monitor system performance comprehensively.

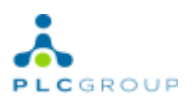

| AQue                                                       | Site: PH-NCR-01367(Sun-Quezon City-Celiosa) ETH IP: 192.168.1.20 WLAN IP: | • (2024-05-03 19:10:14 | 🌐 EN 😫 Superadmin 🗸 👲 🗼 |
|------------------------------------------------------------|---------------------------------------------------------------------------|------------------------|-------------------------|
| ♠ Main Dashboard                                           |                                                                           |                        |                         |
| Image: Dashboard     Image: Dashboard     Image: Dashboard | % COOLING 0                                                               |                        |                         |
|                                                            | ۴ ENERGY ها                                                               |                        |                         |
|                                                            | & ENVIRONMENTAL (0)                                                       |                        |                         |
| Graphs     Graphs     Configuration                        | SECURITY & ACCESS ()                                                      |                        |                         |
| Parameters                                                 |                                                                           |                        |                         |
| Inventory                                                  |                                                                           |                        |                         |
| ¢ Alerts                                                   |                                                                           |                        |                         |
| System Info                                                |                                                                           |                        |                         |
| <ul> <li>Settings</li> </ul>                               |                                                                           |                        |                         |
| © Copyrights 2024                                          |                                                                           |                        |                         |

#### <u>Graphs</u>

The **Graphs** section enables users to visualize data trends for selected parameters. Users can generate line charts, bar graphs, or other visual representations of data over specified time frames. This feature is essential for identifying patterns and making informed decisions based on historical data.

| AQue                                      | Site: PH-NCR-01367(Sun-Quezon City-Cellosa) ETH IP: 192.168.1.20 WLAN IP: | O 2024-05-03 19:18:22     O | 🌐 EN 😫 Superadmin 🗸 🖞 🎄 |
|-------------------------------------------|---------------------------------------------------------------------------|-----------------------------|-------------------------|
| ♠ Main Dashboard                          | Environmental Graphs                                                      |                             |                         |
| Image: Dashboard     ~       F     Energy | ⊙ Customize                                                               |                             |                         |
| Environmental >                           |                                                                           |                             | Hour Day Week Month     |
|                                           | → IO SMOKE DETECTOR 1 → IO SMOKE DETECTOR 2                               |                             |                         |
| Configuration                             |                                                                           |                             |                         |
| Parameters     Inventory                  |                                                                           |                             |                         |
| Alerts ■ System Info                      |                                                                           |                             |                         |
| ▲ Settings >                              |                                                                           |                             |                         |
| 📩 © Copyrights 2024                       |                                                                           |                             |                         |

#### **Configurations**

Within the **Configurations** section, users can access detailed settings for each parameter, including:

- **Register Values**: Displays the specific numerical values associated with hardware settings, allowing for precise adjustments and configurations.
- **Multipliers**: These are scaling factors that adjust the parameter values for better interpretation. Understanding how to use multipliers effectively is crucial for accurate data analysis.

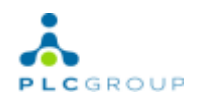

- **Alarms**: A list of all alarms associated with the parameter, along with their statuses, enabling users to manage alerts effectively.
- **Other Configuration Settings**: Additional options related to the parameter's operation, including calibration settings and performance thresholds.

| AQue                   | Site: Site | e ETH IP: 192.168.200. | 101 WG IP: 10.9.1.216 WLAN IP | :                | ai     | Axin Status: • | Disconnecter | Hybrid     | © 2024-05-0 | 3 19:15:31 | ⊕ en 8    | Superadmin | ✓ <sup>ö</sup> | <b>*</b> |
|------------------------|------------|------------------------|-------------------------------|------------------|--------|----------------|--------------|------------|-------------|------------|-----------|------------|----------------|----------|
| ♠ Main Dashboard       | 📀 E        | Invironment            | al Configuratior              | า                |        |                |              |            |             |            |           |            |                |          |
| Dashboard              | Pa         | rameters Ala           | arms Interfaces               | Output           | Dynami | c controls     | Tes          | ts D       | ashboard    | Back       | up & Upda | ate        |                |          |
| r Energy >             | Searc      |                        |                               |                  |        |                |              |            |             |            |           |            |                |          |
|                        |            | Name                   | Parameter                     | Register Address | Status | Category       | Inverted     | Multiplier | Order By    | Graphable  | System    | Data Type  | Unit           | Action   |
| Security & ><br>Access |            |                        |                               |                  |        | None           |              |            |             |            | Seler     |            |                |          |
| ሷ IO Module →          |            |                        |                               |                  | 8      | Noner          |              |            |             |            | Selee     |            |                |          |
| Environmental          |            |                        |                               |                  |        | None           | 8            |            |             |            | Seleer    |            |                |          |
| Configuration          |            |                        |                               |                  |        | None           | 8            |            |             | 8          | Seler     |            |                |          |
| Parameters             |            |                        |                               |                  |        | None           |              |            |             | 8          | Selee     |            |                |          |
| Reports                |            |                        |                               |                  | 8      | None           | 8            |            |             | 8          | Selee     |            |                |          |
| Inventory              |            |                        |                               |                  |        | Noner          |              |            |             |            | Seleer    |            |                |          |
| Copyrights 2024        |            |                        |                               |                  | _      |                |              |            |             |            |           |            |                |          |

# **Parameters Section**

The **Parameters** section is dedicated to displaying all hardware components and their corresponding parameter values.

| AQue                          |                             |                      | 🕅 Axin Status: • Disc | onnected Hybrid (§ 2024-05-03 19:19:43 | 🌐 EN 😝 Superadmin 🗸 🖞 🎄 |
|-------------------------------|-----------------------------|----------------------|-----------------------|----------------------------------------|-------------------------|
| 🔒 Main Dashboard              | Parameters                  |                      |                       |                                        |                         |
| II Dashboard >                | ː Filter Select Type →      | Select Status Search |                       | ٩                                      |                         |
| Parameters                    |                             |                      |                       |                                        |                         |
| <ul> <li>Inventory</li> </ul> | Grid Meter<br>Finco         |                      | Grid Meter Finco      | Last updated time:                     | 5~ • /                  |
| ~ Analytics                   | Grid Meter<br>3Phase        |                      |                       |                                        |                         |
| .¢ Alerts                     |                             |                      |                       |                                        |                         |
| System Info                   | Deepsea 1                   |                      |                       |                                        |                         |
| Settings                      | Generator Meter<br>Finco 1  |                      |                       |                                        |                         |
|                               | Generator-1 Meter<br>3Phase |                      |                       |                                        |                         |
|                               | <u> </u>                    |                      |                       |                                        |                         |
|                               |                             |                      |                       |                                        |                         |
| 📩 © Copyrights 2024           |                             |                      |                       |                                        |                         |

#### **Hardware Overview**

In this section, users can view a comprehensive list of hardware devices currently integrated into the system. Each hardware component is displayed along with its current parameter readings on the right panel. This feature allows for quick assessments of system performance and health.

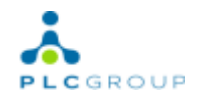

#### **Status Indicators**

For certain hardware, such as the **Grid Meter**, color-coded status indicators provide immediate feedback on the operational state of the hardware:

• **Brown**: Indicates that the service is operational, and the system is actively fetching data from the device.

| 🗏 🕺 anan she                                                                  | THE THE COLO THE WLAND - Local     | ercline Location   |                    | 0 G 2014 11-06 10 20150 | ¥ 😌 🖨 in 🗮 🌹 superadrir 😁 |
|-------------------------------------------------------------------------------|------------------------------------|--------------------|--------------------|-------------------------|---------------------------|
| <ul> <li>Main Dashboard</li> <li>S Dashboard →</li> <li>Parameters</li> </ul> | Parameters<br>#Filter AI •         | Both • Scarch      | م                  |                         |                           |
| E Reports                                                                     | Finco Single Phase TCP<br>Testing) | (LINE CHERRY METER | Terrico Controller | Last updated time:      | • * # ~ • * *             |
| -/ Analysics<br>Alerta<br>Success Info                                        | HNAC                               | <del>ф</del> нас   |                    |                         |                           |
| Hvec Sequencing     Settings >                                                | tence Controller                   | 4 mar              |                    |                         |                           |
| <ul> <li>Copyrights 2024</li> </ul>                                           | Showing 3 of 3                     |                    |                    |                         |                           |
|                                                                               |                                    |                    |                    |                         |                           |

• **Red**: Signifies that the hardware is disconnected, which may require troubleshooting or immediate attention.

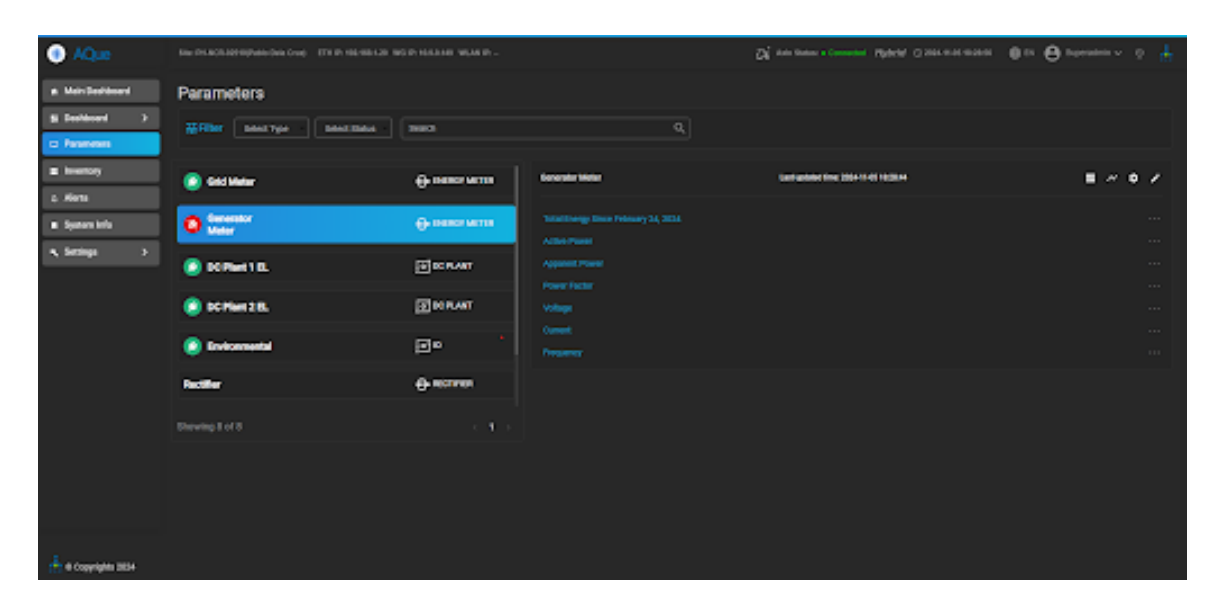

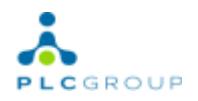

• **Green**: Confirms that the hardware is successfully connected and functioning correctly.

| AQue                                                              | New PERSON AND OPERATION - Providence () THE PERSON AND A | NOP-MALE VIA P |                               | Q <sup>2</sup> An line closed Alfert Case is a set | 🛛 🖙 🖨 normer o 🛔    |
|-------------------------------------------------------------------|-----------------------------------------------------------|----------------|-------------------------------|----------------------------------------------------|---------------------|
| This Dustoant     Dustoant     Dustoant     Dustoant     Dustoant | Parameters<br>Strine sectors - sectors -                  | deeth          |                               |                                                    |                     |
| B Reports                                                         | 🖉 Ord Mean                                                | e constructor  | Cel 1442                      | Last optime time SEN ( ) AT 1829-04                | 8 × 0 ×             |
| - Analytice                                                       | Consultar<br>Smart1                                       | ⊕ cochran      | Tabl Inegy Since May 23, 2024 |                                                    |                     |
| à Aleria<br>Biotemilete                                           | C Place 1 BL                                              |                |                               |                                                    |                     |
| + Huclessering                                                    | 00 Plant 2 BL                                             | .∰scruer       | Power Factor<br>Volkage       |                                                    | 0.90 PF<br>254.82 V |
| K Belings D                                                       | 💿 Environmental                                           | æ»             |                               |                                                    |                     |
|                                                                   | hetter                                                    | ROTTING        |                               |                                                    |                     |
|                                                                   |                                                           |                |                               |                                                    |                     |
|                                                                   |                                                           |                |                               |                                                    |                     |
|                                                                   |                                                           |                |                               |                                                    |                     |
| 📥 e Cappagna 2004                                                 |                                                           |                |                               |                                                    |                     |

These visual cues help users quickly assess the status of their hardware without needing to delve into more detailed diagnostics.

# **Reports Generation**

The **Reports** section allows users to generate comprehensive reports based on various parameters.

#### **Generating Reports**

Users can create reports by applying filters for specific time periods, such as monthly or daily. The generated reports provide insights into the performance and status of specific parameters, facilitating informed decision-making. Reports can typically be downloaded in various formats (e.g., PDF, CSV) for ease of sharing and record-keeping.

| AQue             |                    | Axin Status: • Disconnected | Hybrid () 2024-05-03 | 19:23:26 🌐 EI | N 🕒 Superadmin 🗸 🖞 🎄 |
|------------------|--------------------|-----------------------------|----------------------|---------------|----------------------|
| ♠ Main Dashboard | Reports            |                             |                      |               | 🗠 Email Settings     |
| E Dashboard >    |                    |                             |                      |               |                      |
| Parameters       | Energy Meter       |                             |                      |               | × •                  |
| Reports          | Monthly            |                             | 2024-05              |               | Download Report      |
| Inventory        | Daily              |                             | 2024-05-03           | daily         | Download Report      |
| Analytics        |                    |                             |                      | ,             |                      |
| û Alerts         | Energy Production  |                             |                      |               | ~ ·                  |
| System Info      |                    |                             |                      |               |                      |
| 🔍 Settings 💦 🗲   | Monthly Fr         | rom 2024-05-03 To           |                      |               | Download Report      |
|                  | Energy Consumption |                             |                      |               | ~                    |
|                  | Monthiy Fr         | rom 2024-05-03 To           | 2024-05-03           |               | Download Report      |
| 👗 © Copyrights   | Energy Comparison  |                             |                      |               | ~                    |

# **Inventory Management**

The **Inventory** section provides an organized view of all hardware components that have been added to the system.

#### **Adding and Deleting Hardware**

Users have the ability to manage the inventory by:

- Adding New Hardware: This feature allows users to input details about new hardware devices into the system, ensuring that the inventory remains current and comprehensive.
- **Deleting Existing Hardware**: If certain hardware is no longer in use, users can easily remove it from the inventory to maintain an accurate representation of active components.

| AQue                 | Site: Site ETH IP: 192.168.200.101 WG IP: 10.9.1.21 | 6 WLAN IP: |          | di A | kin Status:   Disconnected Hyb | rid 🕓 2024 | -05-03 19:25:49 | ⊕ EN 😫 Superadr | min ∽ ტ   | Å        |
|----------------------|-----------------------------------------------------|------------|----------|------|--------------------------------|------------|-----------------|-----------------|-----------|----------|
| A Main Dashboard     |                                                     |            |          |      |                                |            |                 |                 |           |          |
| E Dashboard >        |                                                     |            |          |      |                                |            |                 | Manage Zones    | Add Hardy | ware     |
| Parameters           | ∰ COOLING (0)                                       |            |          |      |                                |            |                 |                 |           | ~        |
| Reports              |                                                     |            |          |      |                                |            |                 |                 |           |          |
| Inventory            | F ENERGY (39)                                       |            |          |      |                                |            |                 |                 |           | ~        |
| ~ Analytics          | Element Name                                        | Status     | Protocol | Make | Model                          | Serial     | Dashboard Link  | Actions         |           |          |
| û Alerts             |                                                     |            |          |      |                                |            |                 | Reset Runtimes  | ÷ 🔳       | 2        |
| System Info Settings |                                                     |            |          |      |                                |            |                 | Reset Runtimes  | •         | 2        |
|                      |                                                     |            |          |      |                                |            |                 | Reset Runtimes  | •         | <u>~</u> |
|                      |                                                     |            |          |      |                                |            |                 | Reset Runtimes  | •         | <u>~</u> |
|                      |                                                     |            |          |      |                                |            |                 | Reset Runtimes  | •         | 2        |
| © Copyrights         |                                                     | 8          |          |      |                                |            |                 | Reset Runtimes  | •         | 2        |
| 2024                 |                                                     | 8          |          |      |                                |            |                 | Reset Runtimes  |           |          |

Effective inventory management is crucial for ensuring that all components are monitored and that users have access to the latest information regarding their systems.

# Alerts Section

The **Alerts** section is a critical feature for monitoring system alarms and notifications.

#### Active and Historic Alarms

In this section, users can view:

- Active Alarms: Current alerts that require immediate attention. Users can quickly assess which alarms are active and prioritize responses accordingly.
- **Historic Alarms**: Past alarms that have been resolved or acknowledged. This historical data can provide valuable insights into recurring issues or trends within the system.

| AQue                   | Site: Site ETH IP: 192.168.200.101 WG IP: 10.9.1.216 WLAN IP: | Axin Status: • Disconnected Hybrid 🔿 202 | 4-05-03 19:32:02 🌐 EN 😫 Superadmin 🗸 🖞 👬 |
|------------------------|---------------------------------------------------------------|------------------------------------------|------------------------------------------|
| A Main Dashboard       | Alerts                                                        |                                          |                                          |
| Dashboard >            |                                                               | 2:02 2024-05-03 19:32:02 Select Type 👻 🤇 | Apply ± Download                         |
| Parameters     Reports | Active Alarms Alarms History                                  |                                          |                                          |
| Inventory              |                                                               |                                          |                                          |
| ✓ Analytics            |                                                               |                                          |                                          |
| System Info            |                                                               |                                          |                                          |
| ◀ Settings >           |                                                               |                                          |                                          |
| 👗 © Copyrights         |                                                               |                                          | <b>5 rows →</b>  < < 0-0 of 0 > >        |
| 2024                   |                                                               |                                          |                                          |

Users can apply various date filters to refine their search, making it easier to focus on specific time periods or types of alarms, thereby enhancing the efficiency of monitoring activities.

# **System Information**

The **System Info** section provides essential details about the Aque Lite installation and its operational environment.

#### <u>Site Details</u>

Here, users can view critical information about their system, including:

- Site Name: The designated name of the site being monitored.
- Address: The physical location of the site.
- **System Version**: Displays the current version of the AQue Lite software, helping users ensure they are using the latest features and improvements.
- **Network Information**: Provides details about the system's network configuration, which can be vital for troubleshooting connectivity issues.

| AQue                                             | Site: PH-NCR-01367(Sun-Quezon City-Celi                                                                                                    | osa) ETH IP: 192.168.1.20 WLAN IP:                                                                 | ⊕ ⊙ 2024-08-03 19:34:32                                                                                                    | ⊕ EN 😫 Superadmin ∽ 안 🍰                                                                                                    |  |
|--------------------------------------------------|----------------------------------------------------------------------------------------------------|----------------------------------------------------------------------------------------------------|----------------------------------------------------------------------------------------------------|----------------------------------------------------------------------------------------------------|--|
| ♠ Main Dashboard                                 | System Info                                                                                                    |                                                                                                    |                                                                                                    |                                                                                                    |  |
| ■ Dashboard >                                    | Site Information                                                                                                    | Version                                                                                            | System Information                                                                                                    | Network                                                                                                    |  |
| Parameters Inventory Alerts System Info Settings | Name:<br>PH-NGR 01367(Sun-Quezon City-<br>Celosa)<br>ID:<br>PH-NGR 01367<br>Address:<br>Domingo Lot, Lower Gulod, Brgy.<br>Sauyo, Novaliches, Quezon City<br>Contact:<br>PLC<br>Operator:<br>Operator: | Operation System:<br>1.00<br>Software:<br>3.4.00<br>Lite-GOMD:<br>0000000342da1d2<br>Firmware:<br> | System Storage           2024-0423 15:25:49           System Time:           2024-0423 15:25:49           System Time:           2024-0423 03:19:34:30           System Memory           777:11WF1/3806 (51:1%)           51%           51%           65%           CPU Information | IP Address:<br>192.168.1.20<br>Subnet Mask:<br>255.255.255.0<br>Gateway:<br>192.168.1.1<br>Wifi IP Address:<br>-<br>Wifi Subnet Mask:<br>-<br>Wifi Gateway: |  |
| di anno da anno                                  | Hardware                                                                                                    |                                                                                                    | Main Trequency: Total Physical Cores: GPU Usage<br>600.00M/tz CPU Temperature:<br>1500.00M/tz CPU Temperature:<br>1500.00M/tz<br>Hardware Type                                                                                                    |                                                                                                    |  |
| Copyrights 2024                                  |                                                                                                    |                                                                                                    |                                                                                                    |                                                                                                    |  |

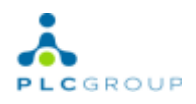

This section serves as a reference point for users to understand their system's environment and ensure optimal performance.

# **Settings Overview**

The **Settings** section allows users to customize various aspects of Aque Lite to meet their operational needs.

#### **General Settings**

In the General Settings sub-section, users can configure overall settings that affect the functionality of the software. This may include preferences related to user interface layouts, notification settings, and default parameter views.

#### **Security Settings**

Users can manage security protocols to safeguard their systems and data. This may involve setting up user access levels, password policies, and other security measures to protect sensitive information from unauthorized access.

#### **Debug Settings**

The Debug section provides options for troubleshooting and maintenance. Users can access logs, diagnostic tools, and other resources that assist in identifying and resolving system issues efficiently.

| AQue              | Site: PH-NCR-01367(Sun-Quezon City-Celiosa) ETH IP: 192.168.1.20 WLAN IP: | ⊕ © 2024-06-03 19:44:13 ⊕ 6 | EN 😫 Superadmin 🗸 🖞 👬 |  |  |  |
|-------------------|---------------------------------------------------------------------------|-----------------------------|-----------------------|--|--|--|
| ♠ Main Dashboard  | Security Settings                                                         |                             |                       |  |  |  |
| E Dashboard       | User Aque Site Authentication Rights                                      | SS >                        |                       |  |  |  |
| D Parameters      |                                                                           |                             |                       |  |  |  |
| Inventory         | Full Name                                                                 |                             |                       |  |  |  |
| ∆ Alerts          |                                                                           |                             |                       |  |  |  |
|                   | Enter Liser Name                                                          | Password                    |                       |  |  |  |
| System into       | User Level                                                                | Theme Color                 |                       |  |  |  |
| 🔌 Settings 🚩 🗸 🗸  | User                                                                      | Dark                        |                       |  |  |  |
| 🔏 General 🖛       |                                                                           | language                    |                       |  |  |  |
| Security          | Default                                                                   | English 🔹                   |                       |  |  |  |
| # Debug           |                                                                           |                             |                       |  |  |  |
|                   | Celsius                                                                   |                             |                       |  |  |  |
|                   |                                                                           |                             |                       |  |  |  |
|                   | Enter Login Redirect URL                                                  |                             |                       |  |  |  |
|                   | Save                                                                      |                             |                       |  |  |  |
| © Copyrights 2024 |                                                                           |                             |                       |  |  |  |